## Saving a Participant Form to ServiceReef

How to load a required form to ServiceReef

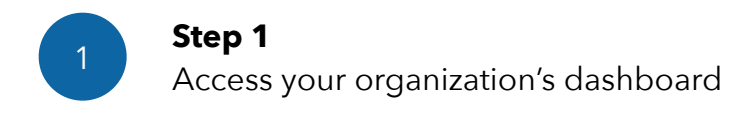

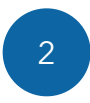

**Step 2** Select a specific opportunity

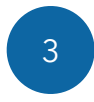

**Step 3** Click "Participants" tab

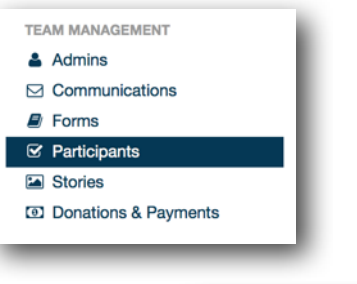

Required Forms Show/hide forms

Name

Adult Re

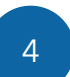

Step 4

Find participant, click "Actions", click "View/Upload Forms"

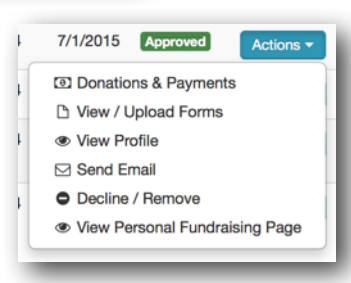

Due Date Date R

Mark Received

7/10/2015

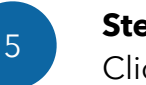

## **Step 5** Click "Mark Received" next to form

NOTE: You must load your forms on the forms tab to reference them here.

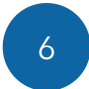

## **Step 6** Upload form and note the date

NOTE: Don't forget to save!

| Form             | Participant                  | Project |  |
|------------------|------------------------------|---------|--|
| Adult Release Fo | m                            |         |  |
| File or Document | Choose File no file selected |         |  |
| Received Date    | 07/13/2015                   |         |  |
|                  | Save Changes Cancel Changes  |         |  |